## Group Registration (Every 3 participants, the 4<sup>th</sup> participant fee will be waived)

1. Click on 'Join' button

| ≡                                                    |                                                                                                    |                                                                                                    |
|------------------------------------------------------|----------------------------------------------------------------------------------------------------|----------------------------------------------------------------------------------------------------|
| Home My Conference                                   | Home > MyPayment MyPayment user profile page                                                                                                    | <ul> <li>Please use Mozilla Firefox browser / Opera browser to avoid compatibility issues.</li> <li>IMPORTANT: Please enable Javascript and disable Popup blocker in your browser. Refer to this document for guide on how to enable Javascript and disable Popup blocker. Please refer here.</li> <li>Payment process can only be made within the timeframe shown below. Please be informed that the system will be down for maintenance daily at 23:30 -&gt; 01:30 (Local time).</li> </ul>                                                                                                    |
| Opcoming Conterence     My Account     My Submission | <ul> <li>To obtain discount/waive fee (for students,<br/>invited/keynote/plenary speakers), please copy<br/>voucher code from voucher tab and paste at<br/>the column for voucher code in checkout<br/>page.</li> </ul> | <ul> <li>Payment open from : 01:30 – 23:30</li> <li>Malaysia Time (UTC + 08:00)</li> <li>Current Malaysia Time : Aug, 29 2019 00:54</li> <li>Please refer to the ePayment Guidelines: Download the file from this link.</li> <li>Group Payment via Bank Transfer: Download the file from this link.</li> </ul>                                                                                                    |
| \$ My Payment<br>ひ Logout                            | Conference Package Paper(s) Voucher New                                                                                                    | Paper Removed Payment Transaction Upload Payment Proof (BANK TRANSFER)                                                                                                    |
|                                                      | 10     records per page       # ^ Conference Name     \$ Package       1.     ICT4U       • Join ICT4U 2019 C       • Penginapan       • Penginapan                                                                     | Image: Search:       Image: Search:         Image: Search:       Image: Search:         Image: Search:       Image: Search:         Image: Search:       Image: Search:         Image: Search:       Image: Search:         Image: Search:       Image: Search:         Image: Search:       Image: Search:         Image: Search:       Image: Search:         Image: Search:       Image: Search:       Image: Search:         Image: Search:       Image: Search:       Image: Search:       Image: Search:         Image: Search:       Image: Search:       Image: Search:       Image: Search:       Image: Search:         Image: Search:       Image: Search:       Image: |
|                                                      | Bengkel Teknikal Showing 1 to 1 of 1 entries                                                                                                    | Previous 1 Next                                                                                                    |

2. Click on 'Voucher' tab and copy voucher. To request the voucher for group registration (4 participants), please email to ict4u@usm.my.

| ≡                   | 30 ito.mkm@gnail.com +                                                                                                    |
|---------------------|----------------------------------------------------------------------------------------------------|
| # Home              | Home > MyPayment     Please use Mozilla Firefox browser / Opera browser to avoid compatibility issues.     IMPORTANT: Please enable, Javascript and disable Papure browser. Refer to this document for quide on how to enable, Javascript   |
| My Conference       | MyPayment user profile page Payment process can only be made within the timeframe shown below. Please be informed that the system will be down for maintenance daily at 23:0 -> 01/2018 carel time)                                         |
| Upcoming Conference | Payment open from : 01:30 = 23:30                                                                                                    |
| 🍰 My Account        | To obtain discount/waive fee (for students,<br>invited/keynote/plenary speakers), please copy voucher code     Malaysia Time (UTC + 08:00)     Current Malaysia Time : Aug, 29 2019 01:08                                                   |
| My Submission       | from voucher tab and paste at the column for voucher code in checkout page.       • Please refer to the ePayment Guidelines: Download the file from this link.         • Group Payment via Bank Transfer: Download the file from this link. |
| \$ My Payment       |                                                                                                    |
| ර Logout            | Conference Package Paper(s) Voucher New Paper Removed Payment Transaction Upload Payment Proof (BANK TRANSFER)                                                                                                    |
|                     | I Voucher                                                                                                    |
|                     | 100 records per page Search:                                                                                                    |
|                     | Conference Name * Voucher Code * Price (OFF) * Description * Valid Date Range * Target * Usage *                                                                                                    |
|                     | ICT4U 341 MYR 800.00 Non-Presenting Participant Aug 1 » Aug 31 Individual only ONCE<br>Promotion Register 3 get 1 free conference Fee (just you)                                                                                            |
|                     | Previous 1 Next                                                                                                    |
|                     |                                                                                                    |

3. Click on 'Conference Package' tab and click 'Join Conference' button.

| ≡                     |                                                                                                    | 😒 ito.mkm@gmail.com <del>v</del> |
|-----------------------|----------------------------------------------------------------------------------------------------|----------------------------------|
| 쑴 Home                | ICT4U ICT4U                                                                                                    | F SUBTOTAL:                      |
| □ My Conference       |                                                                                                    |                                  |
| 7 Upcoming Conference | 2                                                                                                    | 3                                |
| 🍰 My Account          | Join ICT4U 2019 Conference Penginap                                                                                                    | pan Bengkel Teknikal             |
| My Submission         | Join ICT4U 2019 Conference                                                                                                    |                                  |
| \$ My Payment         | Current Status                                                                                                    |                                  |
| 也 Logout              | Non-Presenting Participant Paper No paper Date Nov 05, 2019 (Tue) Time 8:30AM - 5:00PM Location The Light Hotel, Seberang Jaya, Pulau Pinang  I Join Conference Main Next → PROCEED TO CHEC | KOUT 4                           |

4. Select the total number of participants and click Save button.

| ≡                     |                                              | 🛃 ito.mkm@gmail.com 🗸   |
|-----------------------|----------------------------------------------|-------------------------|
| # Home                | ICT4U Join ICT4U 2019 Conference x           | ₩ SUBTOTAL:<br>MYR 0.00 |
| My Conference         | Price No. of pax Total Price                 |                         |
| 9 Upcoming Conference | - 4 + 0.00                                   | 3<br>Record a Tatraited |
| Account               |                                              | bengker teknikai        |
| My Submission         | Join ICT <sup>2</sup>                        |                         |
| \$ My Payment         | Current Status Non-Presenting Participant    |                         |
| එ Logout              | Paper<br>No paper                            |                         |
|                       | Date<br>Nov 05, 2019 (Tue)                   |                         |
|                       | Time<br>8:30AM - 5:00PM                      |                         |
|                       | Location                                     |                         |
|                       | The Light Hotel, Seberang Jaya, Pulau Pinang |                         |
|                       |                                              |                         |
|                       | Main Next > PROCEED TO CHECKOUT >            |                         |

## 5. Click on 'Proceed To Checkout' button for payment

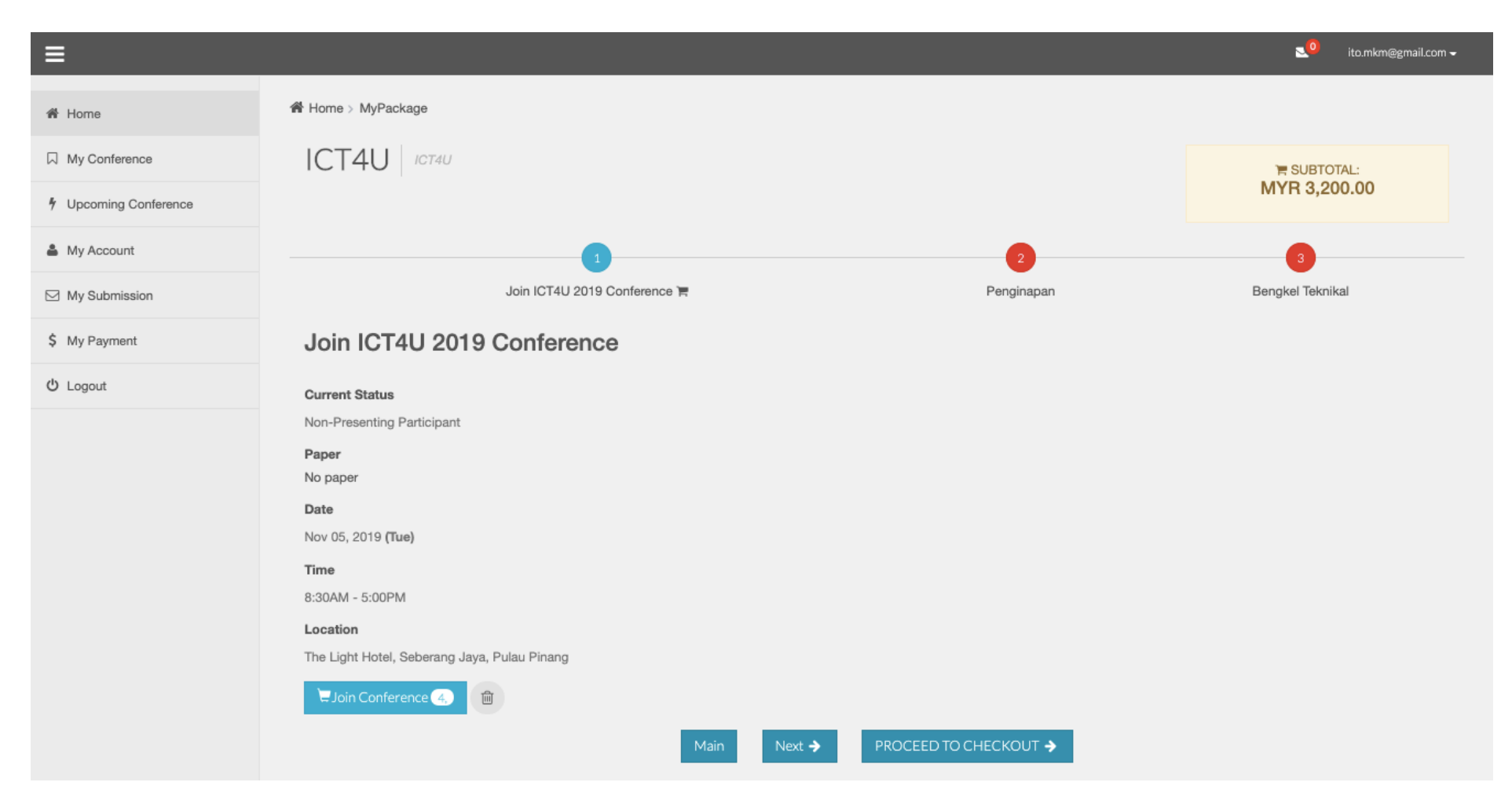

6. Paste the voucher code given and click 'Proceed Payment' button

| =                     |                                                                                                    | ito.mkm@gmail.co | om <del>v</del> |
|-----------------------|----------------------------------------------------------------------------------------------------|------------------|-----------------|
| ₩ Home                | # Home > MyPayment > Checkout                                                                                                    |                  |                 |
| □ My Conference       | MyPayment ICT4U                                                                                                    |                  |                 |
| ✤ Upcoming Conference |                                                                                                    |                  |                 |
| 🎍 My Account          | Checkout                                                                                                    |                  |                 |
| My Submission         | ICT4U Packages                                                                                                    | MVD 2 200 00     |                 |
| \$ My Payment         | To page submitted (Non-Presenting Participant)                                                                                                    | MTR 3,200.00     |                 |
| ப் Logout             | Subtotal (Without voucher promo)                                                                                                    | MYR 3,200.00     |                 |
|                       | Voucher         • Please add voucher code to receive discount fees before checkout. Vourcher code available: early bird, student member and membership.         • To obtain discount/waive fee (for invited, keynote, plenary speakers), please copy voucher code from voucher tab and paste at the column for voucher code in checkout page.         • For local postgraduate students, you need to upload your student ID in your account and get verification before you are entitled for the student fee.         ICT4U-3+1       Apply |                  |                 |
|                       | 1) ICT4U-3+1 Promotion Register 3 get 1 free conference Fee                                                                                                    | - MYR 800.00     | ×               |
|                       | Total discount voucher                                                                                                    | - MYR 800.00     |                 |
|                       | Total amount excl. GST                                                                                                    | MYR 2,400.00     |                 |
|                       | Add: GST @ 0%                                                                                                    | MYR 0.00         |                 |
|                       | Total amount incl. GST PROCEED PAYMENT                                                                                                    | MYR 2,400.00     |                 |

7. Choose your payment method. Click "**Online**" for online payment(VISA/Mastercard/Maybank2u/CimbClicks/FPX) or "**Bank Transfer**" button for PO/LO payment.

| Ξ                   |                             | ito.mkm@gmail.com →                                |
|---------------------|-----------------------------|----------------------------------------------------|
| # Home              | Home > MyPayment > Proforma |                                                    |
| A My Conference     | MyPayment user profile page |                                                    |
| Upcoming Conference |                             |                                                    |
| 🆀 My Account        | GENERATED INVOICE           | Online                                             |
| My Submission       | Invoice ID<br>PR0000099822  | Credit Card (VISA, Mastercard)                     |
| \$ My Payment       | Outstanding Balance         | Online Banking (Maybank2U, CimbClicks, FPX)        |
| ዕ Logout            | MYR 2,400.00                | Bank Transfer<br>PO/LO/Bank Draft<br>Bank Transfer |
|                     | Bac                         |                                                    |

- ≡ MyPayment User profile page # Home A My Conference Payment Attachment Upcoming Conference UPLOAD ATTACHMENT BURSARY UNIVERSITI SAINS MALAYSIA 🌲 My Account Allowable File Types: JPG, PNG & PDF My Submission ation Proof of Payment : NO ATTACHMENT Name : Mrs. Mohd Kusairav Musa Last Updated : Reference No. : PR0000099822 \$ My Payment Status : UNPAID Email Address : ito.mkm@gmail.com 🖒 Logout Please use the following information to fill in your banker's form for payment via Telegraphic Transfer/Bank Transfer. Reference No. is mandatory to be included to assist in payment confirmation. Name : UNIVERSITI SAINS MALAYSIA BURSARY, UNIVERSITI SAINS MALAYSIA 11800 USM, PENANG, MALAYSIA Bank Name : CIMB BANK BERHAD UNIVERSITI SAIDS MENAD UNIVERSITI SAIDS MALAYSIA BRANCH BLOCK 33 MINDEN CAMPUS Bank Branch Address : UNIVERSITI SAIDS MALAYSIA 11800 USM PENANG, MALAYSIA Bank Branch Postcode : 11800 Bank Account Holder's Name : UNIVERSITI SAINS MALAYSIA Account Number/IBAN Number : 98986301 000201 Swift Code : CIBBMYKL Reference No. : PR0000099822 Amount : MYR 2,400.00
- 8. Payment via PO/LO: Please print out the Bank Transfer form and Invoice, then summit them to Bursary department

## BURSARY UNIVERSITI SAINS MALAYSIA

| A. Personal Information |                         |
|-------------------------|-------------------------|
| Name :                  | Mrs. Mohd Kusairay Musa |
| Reference No. :         | PR0000099822            |
| Email Address :         | ito.mkm@gmail.com       |

Please use the following information to fill in your banker's form for payment via Telegraphic Transfer/Bank Transfer. Reference No. is mandatory to be included to assist in payment confirmation.

| <b>B.</b> Payment Information |                                                                                                    |
|-------------------------------|----------------------------------------------------------------------------------------------------|
| Name :                        | UNIVERSITI SAINS MALAYSIA                                                                                                |
| Address :                     | BURSARY,<br>UNIVERSITI SAINS MALAYSIA<br>11800 USM,<br>PENANG, MALAYSIA                                                  |
| Bank Name :                   | CIMB BANK BERHAD                                                                                                    |
| Bank Branch Address :         | UNIVERSITI SAINS MALAYSIA BRANCH<br>BLOCK 32 MINDEN CAMPUS<br>UNIVERSITI SAINS MALAYSIA<br>11800 USM<br>PENANG, MALAYSIA |
| Bank Branch Postcode :        | 11800                                                                                                    |
| Bank Account Holder's Name :  | UNIVERSITI SAINS MALAYSIA                                                                                                |
| Account Number/IBAN Number :  | 9 <del>89863614998</del> 07                                                                                              |
| Swift Code :                  | CIBBMYKL                                                                                                    |
| Reference No. :               | PR0000099822                                                                                                    |
| Amount :                      | MYR 2,400.00                                                                                                    |

THIS IS SYSTEM GENERATED INVOICE. NO SIGNATURE REQUIRED.

**IMPORTANT**: Please use the information highlighted in red (Account Number & Reference No.) for PO/LO document.

Bank Transfer Form

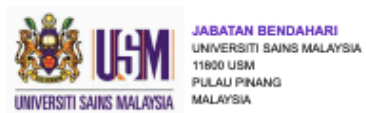

INVOICE

| To :                                                                                                    | Page               | :1                             |
|----------------------------------------------------------------------------------------------------|--------------------|--------------------------------|
| Mrs. Mohd Kusairay Musa<br>No 10 Medan Murai, Taman Rantau Damai, Ppkt, Universiti Sains Malaysia, 14300, Nibong<br>Tebal, Penang | Invoice No<br>Date | : PR0000099822<br>: 29/08/2019 |
| Malaysia                                                                                                    |                    |                                |

## ACTIVITY : CONFERENCE ON ICT FOR UNIVERSITY

| No. | Description            | Тах | Rate<br>(%) | Quantity | Unit Price<br>(MYR) | Total<br>(MYR) |
|-----|------------------------|-----|-------------|----------|---------------------|----------------|
| 1   | PARTICIPATION FEE      | NA  | -           | 1.00     | 2,400.00            | 2,400.00       |
|     |                        |     |             | Total    | amount excl. tax    | 2,400.00       |
|     | Add : tax              |     | 0.00        |          |                     |                |
|     | Total amount incl. tax |     |             | 2,400.00 |                     |                |
|     |                        |     |             |          | ,                   |                |
|     |                        |     |             |          |                     |                |

Invoice

9. Click 'Upload Payment Proof (Bank Transfer)' tab and upload the proof of payment from the Bursary department by using the Group Payment form. Download here : <u>http://cmsys.usm.my/cms/epayv2/group\_payment.pdf</u>

| ≡                                        |                                                                                                    |
|------------------------------------------|----------------------------------------------------------------------------------------------------|
| Home  My Conference  Upcoming Conference | <ul> <li>Home &gt; MyPayment</li> <li>Please use Mozilla Firefox browser / Opera browser to avoid compatibility issues.</li> <li>IMPORTANT: Please enable Javascript and disable Popup blocker in your browser. Refer to this document for guide on how to enable Javascript and disable Popup blocker. Please refer here.</li> <li>Payment process can only be made within the timeframe shown below. Please be informed that the system will be down for maintenance daily at 23:30 -&gt; 01:30 (Local time).</li> </ul> |
| My Account           My Submission       | <ul> <li>To obtain discount/waive fee (for students, invited/keynote/plenary speakers), please copy voucher code in checkout page.</li> <li>Malaysia Time (UTC + 08:00)</li> <li>Current Malaysia Time : Aug, 29 2019 12:15</li> <li>Please refer to the ePayment Guidelines: Download the file from this link.</li> <li>Group Payment via Bank Transfer: Download the file from this link.</li> </ul>                                                                                                    |
| \$ My Payment                            | Conference Package Paper(s) Voucher New Paper Removed Payment Transaction Upload Payment Proof (BANK TRANSFER)                                                                                                    |
|                                          | Instruction       Processes       Search       Search         10       records per page       Search       Search       Search         # * Conference Name       * Reference ID       * Amount       * Approved File       * Uploaded Date/Time       * Status       * Action       *         1.       ICT4U<br>Non-Presenting Participant       PR000099822       MYR 2,400.00       12:03 PM       UNPAID       UPDATE                                                                                                   |
|                                          | Showing 1 to 1 of 1 entries Previous 1 Next                                                                                                    |

| ≡                   |                                                                                                    |                                                           |
|---------------------|----------------------------------------------------------------------------------------------------|-----------------------------------------------------------|
| # Home              | MyPayment user profile page                                                                                                    |                                                           |
| A My Conference     |                                                                                                    |                                                           |
| Upcoming Conference |                                                                                                    | Payment Attachment                                        |
| 🌲 My Account        | BURSARY<br>UNIVERSITI SAINS MALAYSIA                                                                                                    | UPLOAD ATTACHMENT<br>Allowable File Types: JPG, PNG & PDF |
| My Submission       | A. Personal Information Name : Mrs. Mohd Kussiray Musa                                                                                                    | Proof of Payment : NO ATTACHMENT                          |
| \$ My Payment       | Refirence No. : PR0000099822<br>Email Address : ito.mkm@gmail.com                                                                                                    | Status : UNPAID                                           |
| 😃 Logout            | Please use the following information to fill in your banker's form for payment via Telegraphic Transfer/Bank<br>Transfer, Reference No. is mandatory to be included to assist in payment confirmation. | Return Main Menu                                          |
|                     | B. Payment Information                                                                                                    |                                                           |
|                     | Name : UNIVERSITI SAINS MALAYSIA<br>BURSARV,<br>Address : UNIVERSITI SAINS MALAYSIA<br>11800 USM,<br>PENANG, MALAYSIA                                                                                  |                                                           |
|                     | Bank Name: CIMB BANK BERHAD<br>UNIVERSITI SAINS MALAYSIA BRANCH<br>BLOCK 32 MINDEN CAMPUS<br>Bank Branch Addres: UNIVERSITI SAINS MALAYSIA<br>11800 USM<br>PENANG, MALAYSIA                            |                                                           |
|                     | Bank Branch Postcode : 11800                                                                                                    |                                                           |
|                     | Bank Account Holder's Name : UNIVERSITI SAINS MALAYSIA<br>Account Number/BAN Number : 90000011002017                                                                                                   |                                                           |
|                     | Swift Code : CIBBMYKL                                                                                                    |                                                           |
|                     | Reference No. : PR0000099822                                                                                                    |                                                           |
|                     | Amount : MYR 2,400.00                                                                                                    |                                                           |